## Data Table Variations: Sum

Last Modified on 06/29/2017 2:24 pm EDT

This tool lets you generate a sum for a numeric column of your data table. For basic information about mapping indicators to data tables, first see **Data Source: Populate from a Data Table** .

To create a Sum indicator, set the data table mapping **Calculation** to **Sum** and select the column of data that will generate the sum. The dropdown only includes columns defined with numeric formats.

| DevResults   K<br>Kate's Tes                 | ate's World<br>st Site                                                                                                    |  |  |  |
|----------------------------------------------|----------------------------------------------------------------------------------------------------|--|--|--|
| Dashboard Activities                         | s Results Calendar Documents Photos Administration                                                                         |  |  |  |
| Home   Results  Indica                       | ators 🕑 Total # of training person-days provided                                                                           |  |  |  |
| 14a Total # of training person-days provided |                                                                                                    |  |  |  |
| Definition Targets 8                         | a Data Reports Forms Documents                                                                                             |  |  |  |
| Data Source                                  |                                                                                                    |  |  |  |
| Data Source                                  | <ul> <li>Enter indicator results directly</li> <li>Calculate from a formula</li> <li>Populate from a data table</li> </ul> |  |  |  |
| Data Table                                   | User Trainings   View Table Data                                                                                           |  |  |  |
| Calculation                                  | Sum  v of Number Days Attended  v                                                                                          |  |  |  |
| Geography Column                             | Location   Data will be associated with places from this column.                                                           |  |  |  |
| Date Column                                  | Date  Data will be associated with dates from this column.                                                                 |  |  |  |
| Filters                                      | • Add filter                                                                                                    |  |  |  |

The result for this indicator mapping will be a sum of the values in the **Number Days Attended** column.

## What result do I get from Sum?

Have a look at the User Trainings data table below. Sum will give the total result of 64. Split out by reporting period and activity:

- **2016 Q1** (all the rows with locks):
  - Definitive Data Doing: (4+4+4+2+4+4+4+2+2) = 30

- Training Extravaganza: (3+2) = 5
- 2017 Q1: Friendly Data Help: (4+3+4+3+4+3+4+2+2) = 29

Since this data is reported per Location, per Activity, and is disaggregated by Gender, you can see it displayed that way in any of the visualizations.

| Dash                                                                                                    | Dashboard Activities Results Calendar Documents Photos Administration |             |                                |                |                    |                   |                                                                                                    |                                  |                                                 |                                 |                               |                            |
|----------------------------------------------------------------------------------------------------|-----------------------------------------------------------------------|-------------|--------------------------------|----------------|--------------------|-------------------|----------------------------------------------------------------------------------------------------|----------------------------------|-------------------------------------------------|---------------------------------|-------------------------------|----------------------------|
| Us                                                                                                    | Home + Results - Data Tables - User Trainings User Trainings          |             |                                |                |                    |                   |                                                                                                    |                                  |                                                 |                                 |                               |                            |
| Data                                                                                                    | Data Design                                                           |             |                                |                |                    |                   |                                                                                                    |                                  |                                                 |                                 |                               |                            |
| Steer All uploaded data 🔻 Otherse Uploads 1 Uploaded data 🔨 Otherse Uploads 1 Uploads Spreadsheet Creations Outdo New Row |                                                                       |             |                                |                |                    |                   |                                                                                                    |                                  |                                                 |                                 |                               |                            |
| Key                                                                                                    | Value Locke                                                           | d? Date     | Location                       | Trainee Gender | Trainee First Name | Trainee Last Name | Certification<br>Exam<br>Taken?                                                                                                    | Certification<br>Exam<br>Passed? | Train the<br>Trainers<br>Training<br>Completed? | Certified<br>Trainer<br>Passed? | Activity                      | Number<br>Days<br>Attended |
|                                                                                                    |                                                                       |             |                                |                |                    |                   |                                                                                                    |                                  |                                                 |                                 |                               |                            |
| 1                                                                                                    |                                                                       | 16 Mar 2017 | Kozara National Park (Prijed   | Female         | Jane               | Doe               | ×                                                                                                    | ×                                | ×                                               | ×                               | Friendly Data Help (FDH)      | 4                          |
| 2                                                                                                    |                                                                       | 16 Mar 2017 | Kozara National Park (Prijed   | Male           | Joe                | Doe               | ~                                                                                                    | ×                                | ×                                               | ×                               | Friendly Data Help (FDH)      | 3                          |
| 3                                                                                                    |                                                                       | 16 Mar 2017 | Kozara National Park (Prijed   | Female         | Apple              | Fiona             | ×                                                                                                    | ×                                | ×                                               | ×                               | Friendly Data Help (FDH)      | 4                          |
| 4                                                                                                    |                                                                       | 16 Mar 2017 | Kozara National Park (Prijed   | Male           | Brian              | Riggs             | ×                                                                                                    | ×                                | ×                                               | ×                               | Friendly Data Help (FDH)      | 3                          |
| 5                                                                                                    |                                                                       | 16 Mar 2017 | Kozara National Park (Prijed   | Female         | Eve                | Marple            | ×                                                                                                    | ×                                | ×                                               | ×                               | Friendly Data Help (FDH)      | 4                          |
| 6                                                                                                    |                                                                       | 16 Mar 2017 | Kozara National Park (Prijed   | Male           | Joshua             | Main              | ×                                                                                                    | ×                                | ×                                               | × .                             | Friendly Data Help (FDH)      | 3                          |
| 7                                                                                                    |                                                                       | 16 Mar 2017 | Kozara National Park (Prijed   | Female         | Janet              | Mine              | ×                                                                                                    | ×                                | ×                                               | × .                             | Friendly Data Help (FDH)      | 4                          |
| 8                                                                                                    |                                                                       | 16 Mar 2017 | Kozara National Park (Prijed   | Male           | John               | Dice              | ×                                                                                                    | ×                                | ×                                               | ×                               | Friendly Data Help (FDH)      | 2                          |
| 9                                                                                                    |                                                                       | 16 Mar 2017 | Kozara National Park (Prijed   | Female         | Janice             | Dane              | ×                                                                                                    | ×                                | ×                                               | ×                               | Friendly Data Help (FDH)      | 2                          |
| 10                                                                                                    | _                                                                     | 01 Jan 2016 | Teslić (Teslic, Banja Luka, Re | Female         | Jane               | Doe               | ×                                                                                                    | ×                                | ×                                               | ×                               | Definitive Data Doing (DDD)   | 4                          |
| 11                                                                                                    |                                                                       | 01 Jan 2016 | Teslić (Teslic, Banja Luka, Re | Male           | Joe                | Doe               | ×                                                                                                    | ×                                | ×                                               | ×                               | Definitive Data Doing (DDD)   | 4                          |
| 12                                                                                                    | _                                                                     | 01 Jan 2016 | Teslić (Teslic, Banja Luka, Re | Female         | Apple              | Fiona             | <ul> <li>Image: A second second s</li></ul> | ×                                | ×                                               | ×                               | Definitive Data Doing (DDD)   | 4                          |
| 13                                                                                                    | _                                                                     | 01 Jan 2016 | Teslić (Teslic, Banja Luka, Re | Male           | Brian              | Riggs             | ~                                                                                                    | ×                                | ×                                               | ×                               | Definitive Data Doing (DDD)   | 4                          |
| 14                                                                                                    |                                                                       | 01 Jan 2016 | Teslić (Teslic, Banja Luka, Re | Female         | Eve                | Marple            | ×                                                                                                    | ×                                | ~                                               | ×                               | Definitive Data Doing (DDD)   | 4                          |
| 15                                                                                                    |                                                                       | 01 Jan 2016 | Teslić (Teslic, Banja Luka, Re | Male           | Joshua             | Main              | ×                                                                                                    | ×                                | ×                                               | × .                             | Definitive Data Doing (DDD)   | 4                          |
| 16                                                                                                    | _                                                                     | 01 Jan 2016 | Teslić (Teslic, Banja Luka, Re | Female         | Janet              | Mine              | ×                                                                                                    | ×                                | <b>~</b>                                        | × .                             | Definitive Data Doing (DDD)   | 4                          |
| 17                                                                                                    | ₽                                                                     | 01 Jan 2016 | Teslić (Teslic, Banja Luka, Re | Male           | John               | Dice              | ×                                                                                                    | ×                                | ×                                               | ×                               | Definitive Data Doing (DDD)   | 4                          |
| 18                                                                                                    |                                                                       | 01 Jan 2016 | Teslić (Teslic, Banja Luka, Re | Female         | Janice             | Dane              | ×                                                                                                    | ×                                | ×                                               | ×                               | Definitive Data Doing (DDD)   | 4                          |
| 19                                                                                                    | ₽                                                                     | 15 Mar 2016 | Sarajevo (Centar Sarajevo, Sa. | . Female       | Abby               | Smith             | ~                                                                                                    | ~                                | ×                                               | ×                               | Training Extravaganza (TRAIN) | 3                          |
| 20                                                                                                    | ۵                                                                     | 15 Mar 2016 | Sarajevo (Centar Sarajevo, Sa. | . Male         | Adam               | Smith             | ×                                                                                                    | ×                                | ×                                               | ×                               | Training Extravaganza (TRAIN) | 2                          |

## Adding filters

When using Sum, you can add filters as usual. Filters are a way of ignoring any rows of your data table that do not meet the critera that you define. In this case, the indicator below will pull data from the data table only where the column **Trainee Gender** is set to **Female**.

| DevResults   Kate's Tes | ate's World<br>It Site                                                                                                    |
|-------------------------|----------------------------------------------------------------------------------------------------|
| Dashboard Activities    | Results Calendar Documents Photos Administration                                                                           |
| Home 🕨 Results 🕨 Indica | tors 🕑 Total # of training person-days provided                                                                            |
| 1.4a Total #            | of training person-days provided                                                                                           |
| Definition Targets 8    | A Data Reports Forms Documents                                                                                             |
| Data Source             |                                                                                                    |
|                         |                                                                                                    |
| Data Source             | <ul> <li>Enter indicator results directly</li> <li>Calculate from a formula</li> <li>Populate from a data table</li> </ul> |
| Data Table              | User Trainings                                                                                                    |
|                         | View Table Data                                                                                                    |
| Calculation             | Sum 🔻 of Number Days Attended 🔻                                                                                            |
| Goography Column        |                                                                                                    |
| deography column        | Location                                                                                                    |
| Data Caluma             |                                                                                                    |
| Date column             | Data will be associated with dates from this column                                                                        |
| -1.                     |                                                                                                    |
| Filters                 | Trainee Gender                                                                                                    |
|                         | C Add filter                                                                                                    |

This will produce a total of 39, split out this way:

- 2016 Q1 (all the rows with locks):
  - Definitive Data Doing: (4+4+4+4) = 18
  - Training Extravaganza: 3
- 2017 Q1: Friendly Data Help: (4+4+4+4+2) = 18

Didn't answer your question? Please email us at**help@devresults.com** .

## **Related Articles**